- 1. Go to the UrTechPOS website:
  - a. Desktop

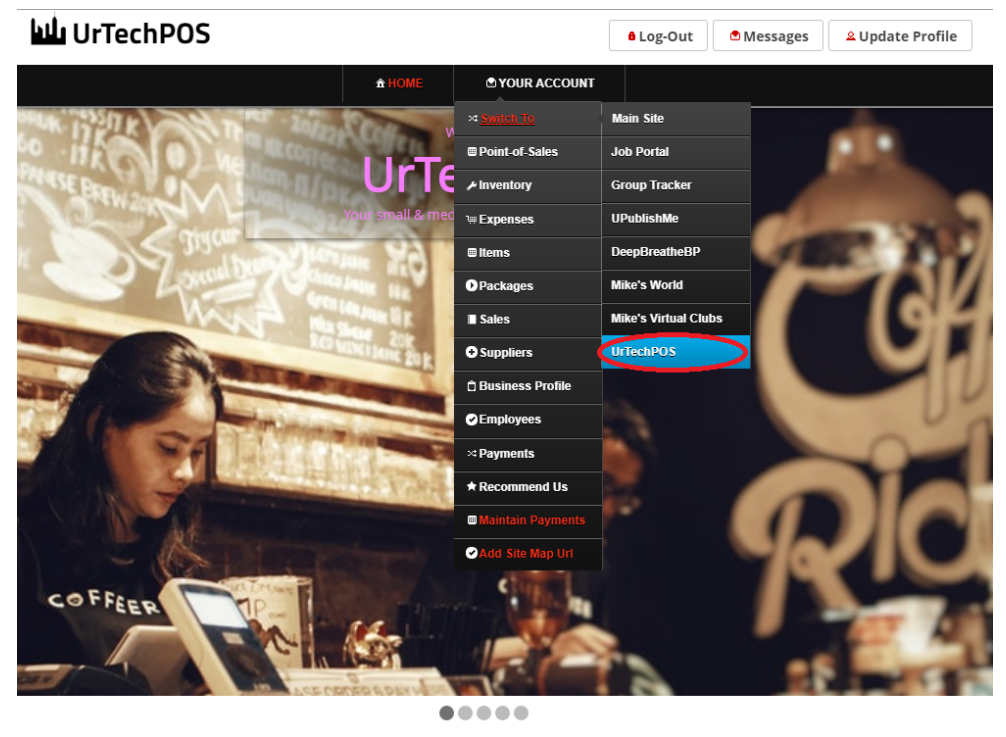

TechPOS is a small Point of Sales product that is designed for small and medium size business establishments that consists of product selling. It also as an added feature of monitoring your POS transactions, sales & inventory report, and your net income. It makes sure the numbers of the inventory and sales are always tallied so that auditing is more secure and accurate.

a. Mobile Devices

UrTechCity - UrTechPOS Sales Monitoring

UrTechPOS ۲ YOUR ACCOUNT × SWITCH TO Main Site Welcome Job Portal Group Tracker small & medium UPublishMe solution DeepBreatheBP Mike's World Mike's Virtual Clubs UrTechPOS UrTechPOS is a small Point of Sales product

UrTechPOS is a small Point of Sales product that is designed for small and medium size business establishments that consists of product selling. It also has an added feature of monitoring your POS transactions, sales & inventory report, and your net income. It makes sure the numbers of the inventory and sales are always tallied so that auditing is more secure and accurate.

- 2. Click **Sales** from the menu:
  - a. <u>Desktop</u>

| UrTechCity - UrTechPOS |            | Sales         | Sales Monitoring    |           |          |                              |
|------------------------|------------|---------------|---------------------|-----------|----------|------------------------------|
| <b>لىل</b> د           | IrTechPOS  |               |                     | ê Log-Out | Messages | <sup></sup> ▲ Update Profile |
|                        |            | <b>☆ HOME</b> | S YOUR ACCOUNT      |           |          |                              |
| Sales                  |            |               | ≫ Switch To         |           |          |                              |
| Sures                  |            |               | Point-of-Sales      |           |          |                              |
|                        |            |               | ≁ Inventory         |           |          |                              |
|                        |            |               | <b>™ Expenses</b>   |           |          |                              |
|                        | Depart     | Data          | ≡ Items             |           |          |                              |
|                        | List       | v Date F      | ● Promos            |           |          |                              |
|                        | Item Type* | Date          | I∎ Sales            |           |          |                              |
|                        | All        | •             | Suppliers           |           |          |                              |
|                        |            |               | 🖞 Business Profile  |           |          |                              |
|                        |            |               | Employees           |           | Search   |                              |
|                        |            |               | ¤ Payments          |           |          |                              |
|                        |            |               | ★ Recommend Us      |           |          |                              |
|                        |            |               | ■ Maintain Payments |           |          |                              |
|                        |            |               | Add Site Map Url    |           |          |                              |
|                        |            |               |                     |           |          |                              |

b. Mobile Devices

UrTechCity - UrTechPOS Sales Monitoring

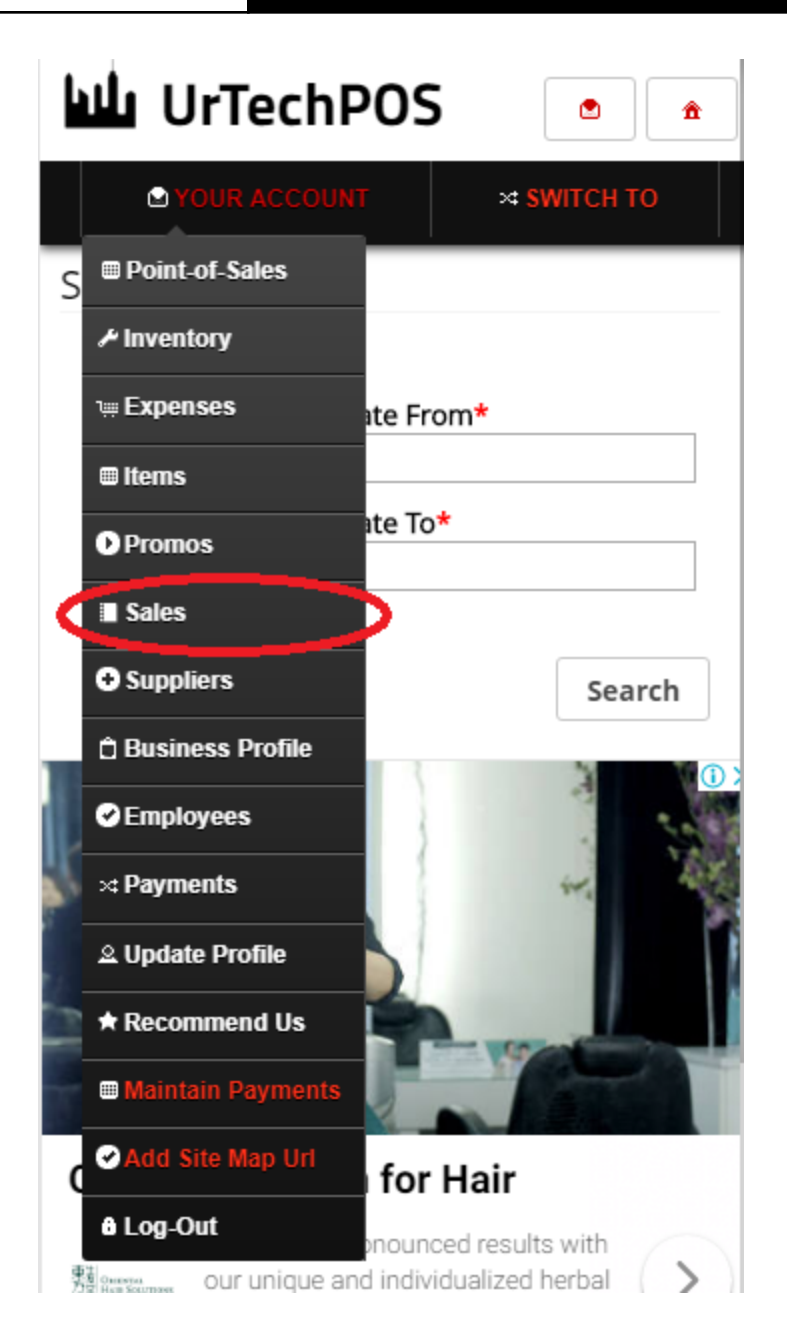

- 3. This page is where you can see the Sales within the date range you specify. You can see the net income here as well, per sales date, items, and Item Type:
  - a. <u>Desktop</u>

## UrTechCity - UrTechPOS

## Sales Monitoring

| Report*    |   | Date From*  |
|------------|---|-------------|
| Sales Date | • | 01-Jul-2019 |
| Item Type* |   | Date To*    |
| All        | • | 31-Jul-2019 |

Search

| Sales Date              | Selling Price | Net Income | Is Credit |
|-------------------------|---------------|------------|-----------|
| 02-Jul-2019 - Tuesday   | 7,590         | 2,097      |           |
| 03-Jul-2019 - Wednesday | 3,190         | 73         |           |
| 03-Jul-2019 - Wednesday | 156           | 0          | •         |
| 04-Jul-2019 - Thursday  | 4,836         | 2,614      |           |
| 04-Jul-2019 - Thursday  | 104           | 0          | •         |
| Total                   | 15,616(-260)  | 4,784(-0)  |           |

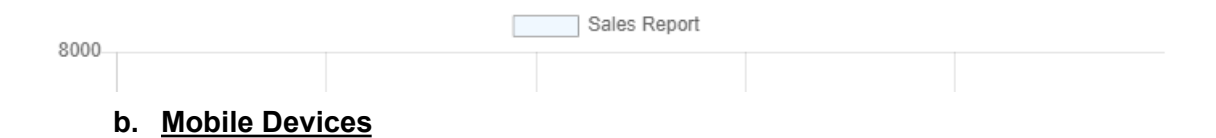

UrTechCity - UrTechPOS

Sales Monitoring

| UrTechPOS 🔹 🍙                                                                  |               |            |           |  |  |  |
|--------------------------------------------------------------------------------|---------------|------------|-----------|--|--|--|
| 🕈 YOUR                                                                         | ACCOUNT       | × SWIT     | СН ТО     |  |  |  |
| Sales                                                                          |               |            |           |  |  |  |
| Report*Date From*Sales Date▼01-Jul-2019Item Type*Date To*All▼23-Jul-2019Search |               |            |           |  |  |  |
| Sales Date                                                                     | Selling Price | Net Income | Is Credit |  |  |  |
| 02-Jul-2019<br>- Tuesday                                                       | 7,590         | 2,097      |           |  |  |  |
| 03-Jul-2019<br>-<br>Wednesday                                                  | 3,190         | 73         |           |  |  |  |
| 03-Jul-2019<br>-<br>Wednesday                                                  | 156           | 0          |           |  |  |  |